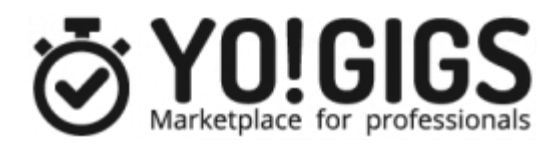

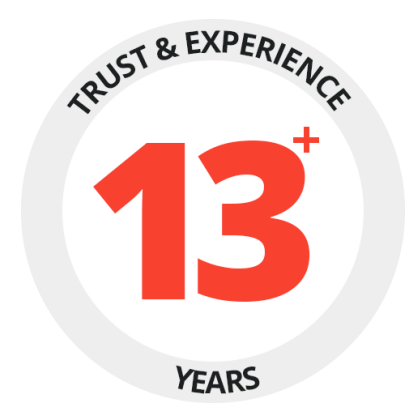

# TASKER MANUAL

PREPARED BY: FATBIT TECHNOLOGIES

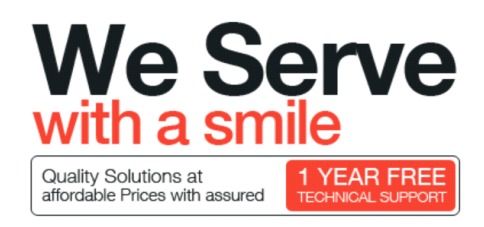

Copyright ©2004 – 2018 FATbit Technologies (Ably Soft Pvt. Ltd)

All Rights Reserved.

**Table of Content** 

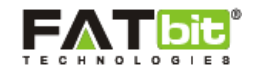

| 1.  | SignUp                        | 2   |
|-----|-------------------------------|-----|
| 2.  | Login                         | 8   |
| 3.  | Forgot Password               | 9   |
| 4.  | My Dashboard                  | 10  |
|     | 4.1. Top Right Navigation Bar | 10  |
|     | 4.2. Basic Details Section    | 122 |
|     | 4.3. Task Details Section     | 122 |
|     | 4.4. Your Inbox Section       | 123 |
| 5.  | My Account                    | 134 |
|     | 5.1. Edit Account Info        | 144 |
|     | 5.2. Edit Interests           | 155 |
|     | 5.3. View Profile             | 166 |
| 6.  | My Wallet                     | 188 |
|     | 6.1. Transaction History      | 189 |
|     | 6.2. Scheduled Transactions   | 199 |
|     | 6.3. Withdraw Funds           | 20  |
|     | 6.4. Deposit Funds            | 211 |
|     | 6.5. Manage Accounts          | 222 |
| 7.  | You As Customer               | 244 |
| 8.  | You As Tasker                 | 255 |
|     | 8.1. Browse Tasks             | 255 |
|     | 8.2. My Tasks                 | 266 |
|     | 8.2.1. Active Tasks           | 267 |
|     | 8.2.2. Assigned Tasks         | 288 |
|     | 8.2.3. In Progress Tasks      | 30  |
|     | 8.3. Favorite Customers       | 311 |
| 9.  | My Inbox                      | 322 |
| 10. | Notifications                 | 333 |
|     | 10.1. Notifications           | 333 |
|     | 10.2. Settings                | 344 |

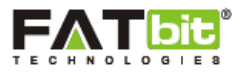

## **1.** SignUp

On click of Sign Up button available at top navigation bar on home page, user will redirect to the Registration page. See the screenshot of the page below:

| JOI                     | N US                                          |
|-------------------------|-----------------------------------------------|
| Yo!Gigs connects online | job seekers with providers                    |
| I'M A CUSTOMER          | PR I TASKER                                   |
| Need a help             | o <u>in deciding?</u><br>8• Login with Google |
|                         | DR                                            |
| First Name*             |                                               |
| Last Name*              |                                               |
| Your Email*             |                                               |
| User Name*              |                                               |
| Country*                |                                               |
| City*                   |                                               |
| Password*               |                                               |
| Confirm Password*       |                                               |
| I'm not a robot         | recAPTCHA                                     |

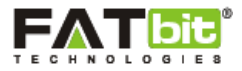

Select **I'm a Tasker** and complete the signup form to register to the site. Customer can also Signup with Facebook and Google by clicking on **Login with Facebook** or **Login with Google** buttons.

Upon successful submission of sign up form, system will send an email notification to the entered email address to activate the account and user will redirect to the login page, see the screenshot below:

| Log i                                                                                                    | in                                                        |
|----------------------------------------------------------------------------------------------------|-----------------------------------------------------------|
| Your account has been c<br>successfully. An email w<br>shortly. Follow the instru<br>therein to activate your a | reated<br>ill be sent to you<br>actions given<br>account. |
| Email OR Username                                                                                               |                                                           |
| Password                                                                                                    |                                                           |
| Remember me                                                                                                    | Forgot Password?                                          |
| Log in                                                                                                    |                                                           |
| OR                                                                                                    |                                                           |
|                                                                                                    |                                                           |

After activating the account, system will display Complete Your Tasker Profile page which contain 5 steps to complete the Tasker Profile.

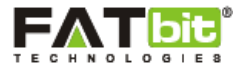

In Step 1, tasker need to complete his/her personal information. See the screenshot of Step 1 below:

| Marketplace for professionals                                      |                                                                                                    | Find Workers                                                | Browse Jobs                     | Search Q         | 🔨 Arvinder 👁 |
|--------------------------------------------------------------------|----------------------------------------------------------------------------------------------------|-------------------------------------------------------------|---------------------------------|------------------|--------------|
| Star (*                                                            | <b>Complete Your Tasker Profile</b><br>Star (*) fields are mandatory. Kindly fill up the fields carefully and post your new task. |                                                             |                                 |                  |              |
| Complete Profile                                                   | 2<br>Share Interests Backgro                                                                                                    | 3<br>Dound Check                                            | 4<br>Quiz                       | <b>5</b><br>Done |              |
| Personal Information (Your all i                                   | nformation will be kept with us and                                                                                               | d will not be shared with                                   | h anybody.)                     |                  |              |
| irst Name*                                                         |                                                                                                    | Last Name*                                                  |                                 |                  |              |
| Arvinder                                                           |                                                                                                    | Singh                                                       |                                 |                  |              |
| mail*                                                              |                                                                                                    | Mobile Phone*                                               |                                 |                  |              |
| arv@dummyid.com                                                    |                                                                                                    |                                                             |                                 |                  |              |
| iender*                                                            |                                                                                                    | Username*                                                   |                                 |                  |              |
| Select                                                             | Y                                                                                                    | arvin                                                       |                                 |                  |              |
| referred Language*                                                 |                                                                                                    |                                                             |                                 |                  |              |
| English                                                            |                                                                                                    |                                                             |                                 |                  | Ψ.           |
| 00B*                                                               |                                                                                                    |                                                             |                                 |                  |              |
| Select day                                                         | <ul> <li>Select month</li> </ul>                                                                                                  |                                                             | <ul> <li>Select year</li> </ul> | r                | v            |
| <b>Your Location</b><br>treet Address (Max Characters Limit: 150)* |                                                                                                    | Country*<br>United States<br>City*<br>New York<br>Zip Code* |                                 |                  | v<br>        |

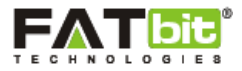

On click of Next button from the Step 1, tasker will redirect to the Step 2 of the page. In Step 2, tasker needs to complete the types of tasks he/she can perform with hourly price of the task type. Tasker can add multiple task types. See the screenshot of the Step 2 below:

|                             |                   | Find Workers     | Browse Jobs | Search Q | Arvinder 👁 |
|-----------------------------|-------------------|------------------|-------------|----------|------------|
|                             | Complete          | Your Taskei      | r Profile   | )        |            |
| 2                           | 2                 | 3                | 4           | -5       |            |
| Complete Profile            | Share Interests   | Background Check | Quiz        | Done     |            |
| Select the task types you a | are interested in | Enter your bour  | vrate(CAD)* |          |            |
| Select                      |                   | v                | y rate(chb) |          |            |
| Justify your charges *      |                   |                  |             |          |            |
| Add                         |                   |                  |             |          | <i>E</i>   |
| Website Development         |                   |                  |             |          | CAD25.00   |
| Full Stack Developer        |                   |                  |             |          |            |
| Room Cleaning               |                   |                  |             |          | CAD20.00   |
| Next                        |                   |                  |             |          |            |

On click of Next button from Step 2, tasker will redirect to the Step 3 of Complete Profile page. In step 3, tasker need to upload at least one document that will send to the admin to approve the account. Tasker can upload multiple documents as well. See the screenshot of the Step 3 below:

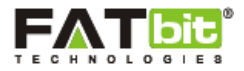

|                                                                                                    |                                           | Find Work             | ers Browse Jobs | Search Q         | શ Arvinder 👁        |
|----------------------------------------------------------------------------------------------------|-------------------------------------------|-----------------------|-----------------|------------------|---------------------|
|                                                                                                    | Complete<br>Star (*) fields are mandatory | Your Taske            | er Profile      | task.            |                     |
| Complete Pro                                                                                                    | 2<br>file Share Interests                 | 3<br>Background Check | 4<br>Quiz       | <b>5</b><br>Done |                     |
| Please upload the follo                                                                                                    | wing documents                            |                       |                 |                  |                     |
| Facebook     User Identity     Experience Certificates     Photo     Please note: System supports only jpg     Choose file | g, jpeg, gif, png, bmp, zip and pdf fil   | es.                   |                 |                  |                     |
| Upload                                                                                                    |                                           |                       |                 | Add anothe       | er file to upload 💿 |

On click of Save button from the Step 3 of Complete Profile page, all the information including uploaded documents will be sent to admin for approval. Tasker can't access his/her dashboard till admin approves his account.

After admin approves the tasker account, he/she will get an email for the same with link to the step 4 (Quiz). Clicking on the link will send tasker to Step 4 of Complete Profile page. See the screenshot below:

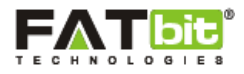

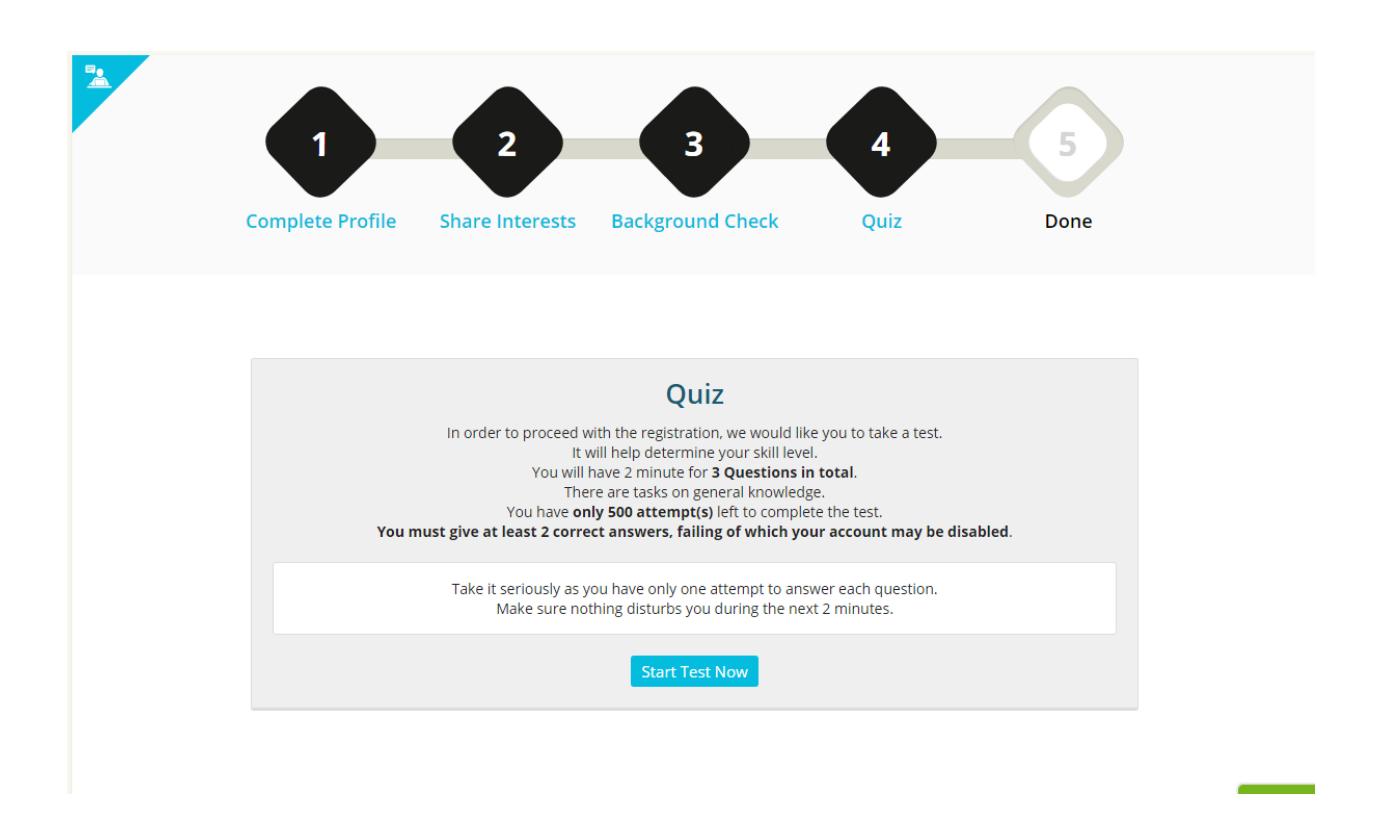

Tasker needs to pass the quiz to complete the profile. Once passed, he/she will be redirected to the Step 5 of Complete Profile page. Please see the screenshot below:

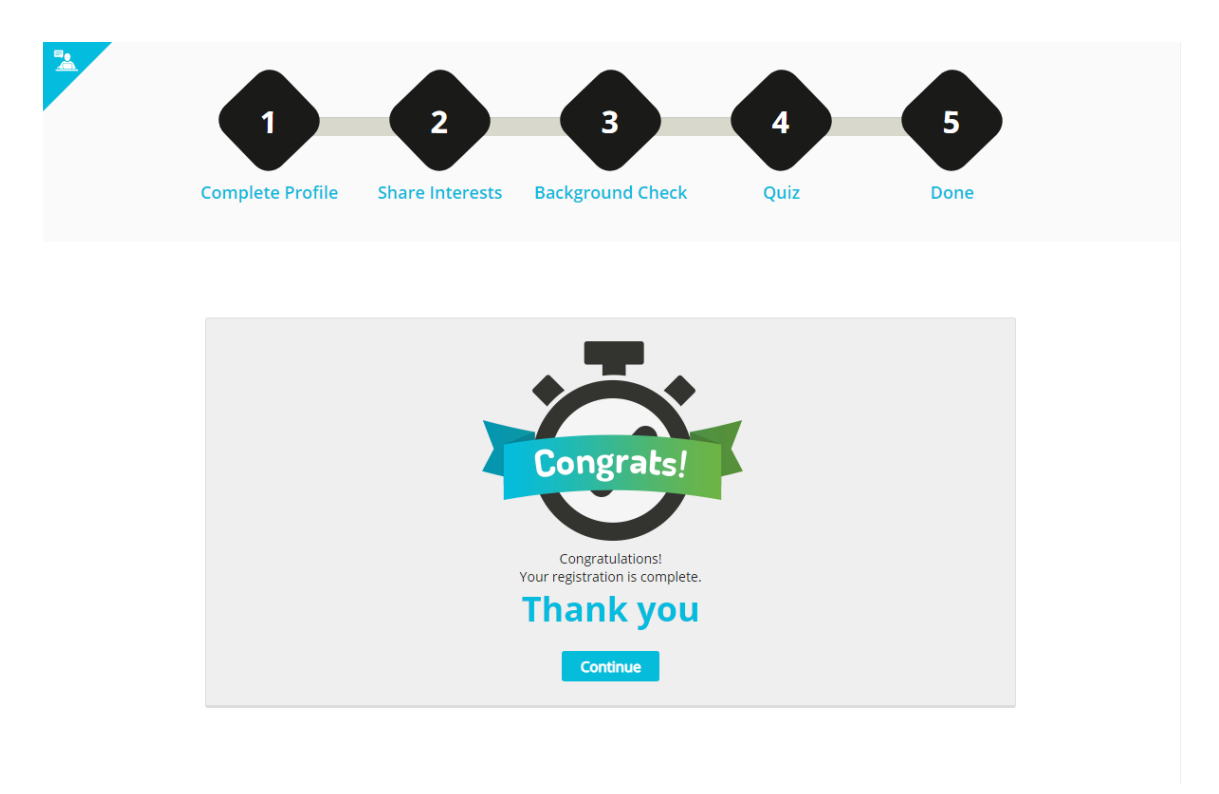

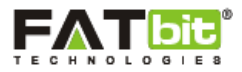

## **2.** Login

On click of Login button available at top navigation bar on home page, user will redirect to the Login page. See the screenshot below

| VO!GIGS<br>Marketplace for professionals |                      |  |
|------------------------------------------|----------------------|--|
| Log in                                   |                      |  |
| Email OR Username                        |                      |  |
| Password                                 |                      |  |
| Remember me                              | Forgot Password?     |  |
| Log in                                   |                      |  |
| OR                                       |                      |  |
| F Login with facebook                    | Login with Google    |  |
| Not a member yet? Register now           | — it's fun and easy! |  |
|                                          |                      |  |

Tasker can either enter registered username or email address with correct password to login to the system. Tasker can also Login with Facebook and Google by clicking on **Login with Facebook** or **Login with Google** buttons.

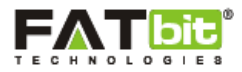

## **3.** Forgot Password

On click of Forgot Password link from Login page, user will redirect to the Forgot Password page. See the screenshot below:

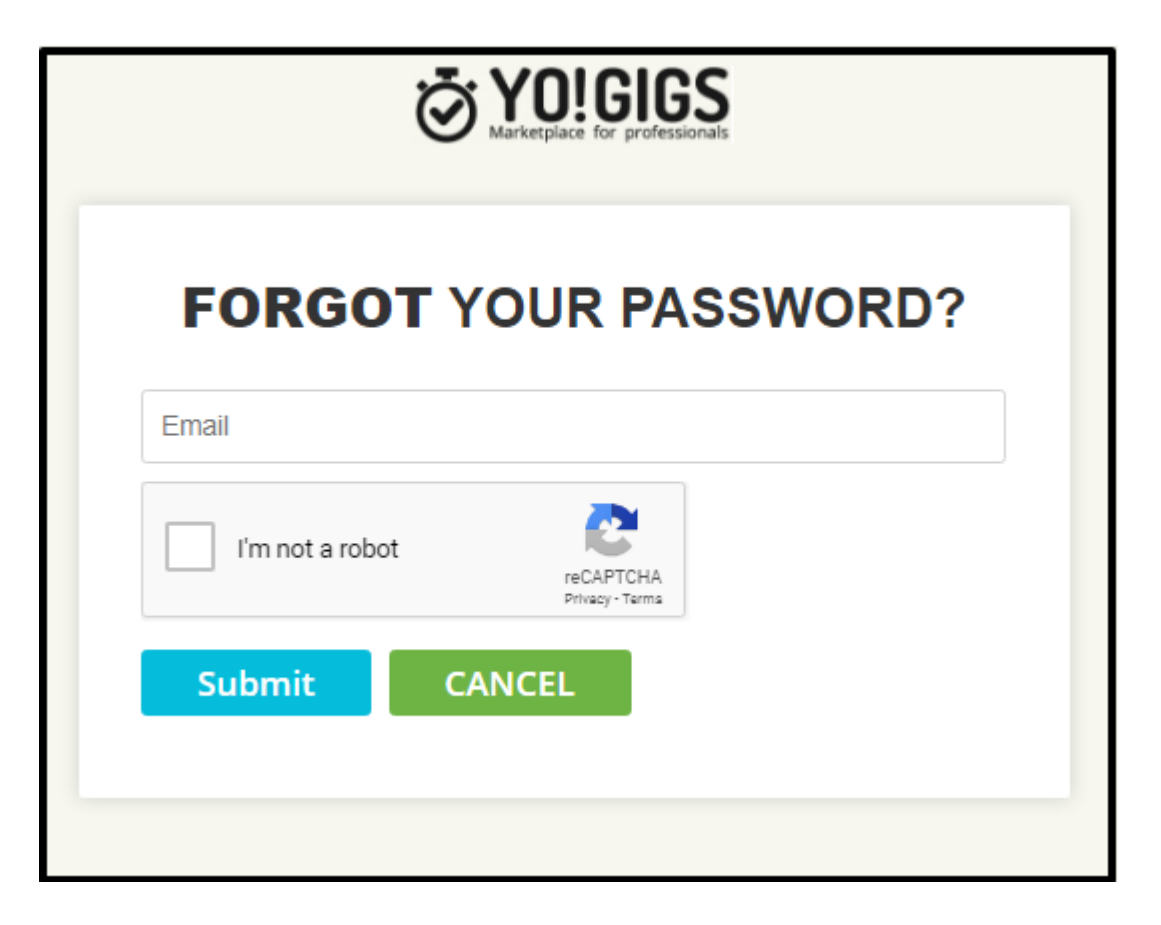

After submitting the registered and correct email address, tasker will get an email notification with reset password link to reset the password. After resetting the password, tasker can login with the new password.

## 4. My Dashboard

After successful login to the system, tasker will redirect to the My Dashboard page from where he/she can his/her personal details, wallet credits, task details etc. See the screenshot of the page below:

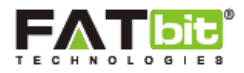

| \<br>ا   | OIGIGS          |                        | I                 | ind Workers Brov                         | vse Jobs Search   | 🔍 🛛 શ Jacob 💿     |
|----------|-----------------|------------------------|-------------------|------------------------------------------|-------------------|-------------------|
| Home 3   | > My Dashboard  |                        |                   |                                          |                   |                   |
| Ь.       | MY DASHBOARD    |                        | jacob             |                                          |                   |                   |
| 1        | MY ACCOUNT      |                        | My Wallet Credit  | INDIA Member Since 9 m                   | cAD               | 469.00            |
| í.       | MY WALLET       |                        |                   |                                          |                   |                   |
| <u>*</u> | YOU AS CUSTOMER | You as Tasker          |                   |                                          |                   |                   |
| Ŵ        | YOU AS TASKER   | 0                      | 1                 | 0                                        | 2                 | 0                 |
| υż       | MY INBOX        | U<br>Tasks In Progress | Tasks Assigned    | U<br>Tasks Done                          | Z<br>Tasks Closed | Tasks Applied For |
| ٠        | NOTIFICATIONS   |                        |                   |                                          |                   |                   |
|          |                 | Your Inbox (0 unread   | message(s))       |                                          |                   |                   |
|          |                 |                        |                   |                                          |                   |                   |
|          |                 |                        |                   | $\searrow$                               |                   |                   |
|          |                 |                        | <b>Үои</b><br>сом | have no new mess<br>E BACK TO CHECK HERE | sages.<br>SOON!   |                   |

#### 4.1 Top Right Navigation Bar

On click of customer's name or profile picture, top right navigation bar will open, see the screenshot below:

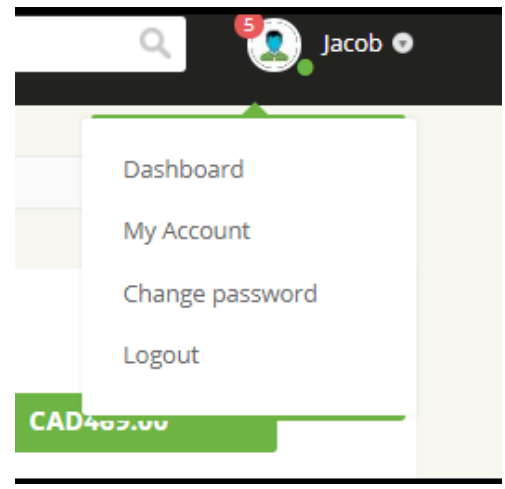

Under this top navigation bar, you can do the following actions:

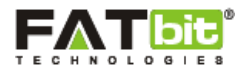

- On click of **P** red icon, tasker will redirect to the notification page and number on the icon shows the number of unread notifications.
- On click of green icon, tasker status will be changed to offline and vice versa. Offline status will be displayed in red icon. If tasker is online then customers can see the start chat button on tasker's profile page and can chat with him/her. See the screenshot below:

| View profile as Customer |                                                                          | View profile as Tasker<br>(2 Reviews) |
|--------------------------|--------------------------------------------------------------------------|---------------------------------------|
|                          | <b>Jacob</b><br>Jalandhar<br>Member Since 9 months ago<br>From: Amritsar |                                       |
|                          | 😭 Background Checked                                                     |                                       |

- On click of Dashboard option, tasker will redirect to the My Dashboard page.
- On click of My Account option, tasker will redirect to the My Account page. See section 5 for more details.
- On click of Change Password option, tasker will redirect to the Change Password page from there he/she can change his/her password. See the screenshot of the page below:

| Home     | > My Dashboard > Change password | 1                      |
|----------|----------------------------------|------------------------|
|          |                                  |                        |
| h.       | MY DASHBOARD                     | Change password        |
| 1        | MY ACCOUNT                       |                        |
|          | MY WALLET                        | Current password *     |
| <u>*</u> | YOU AS CUSTOMER                  | New Password *         |
| ŵ        | YOU AS TASKER                    | Confirm New Password * |
| Ļ        | MY INBOX                         | Save                   |
|          | NOTIFICATIONS                    |                        |

• On click of Logout option, tasker will log out from the system and redirect to the login page.

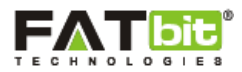

#### 4.2 Basic Details Section

Under this section, tasker can see his/her basic details like name, average rating, wallet credits etc. See the screenshot of the section below:

| jacob<br>★★★★★ From: INDIA Member Since 9 months ago |           |
|------------------------------------------------------|-----------|
| My Wallet Credit                                     | CAD469.00 |
|                                                      |           |

#### 4.3 Task Details Section

Under this section, tasker can see his/her following task details:

- Number of tasks in progress.
- Number of tasks assigned by the customers but tasker hasn't yet confirmed.
- Number of completed tasks by tasker but not mark as closed by customer.
- Number of closed tasks by both parties (tasker & customer).
- Number of active tasks in which tasker has applied/bidded.

See the screenshot of the section below:

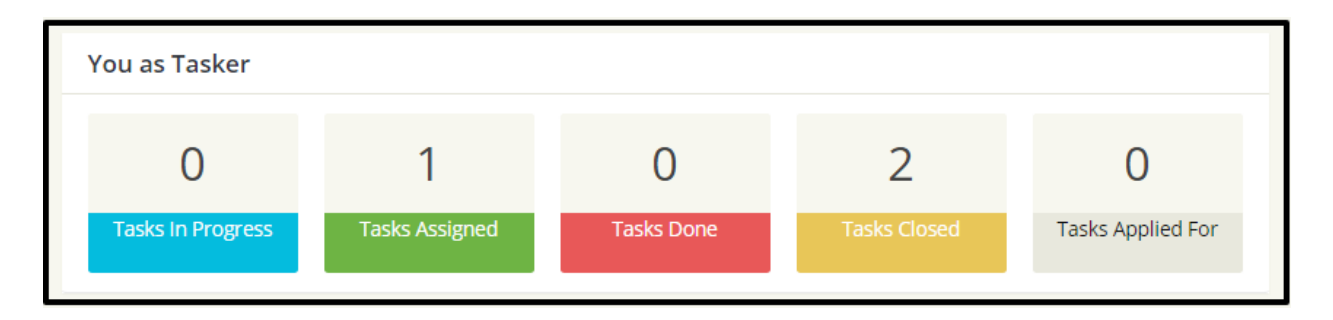

#### 4.4 Your Inbox Section

Under this section, tasker can see all the unread recent received messages. On click of User's Name or message, tasker will redirect to the Chat History page with that user. See the screenshot of Your Inbox section and Chat History page below:

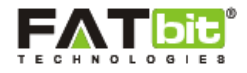

| Your Inbox    | (1 unread message(s)) |                     |
|---------------|-----------------------|---------------------|
| Taylor Martin | Hello<br>Updat        | d: 30/07/2018 10:03 |
|               |                       |                     |

| \<br>آ | rhetplace for professionals |                              | Find Workers | Browse Jobs | Search ( | 🔾 🛛 🚺 Jacob 👁 |
|--------|-----------------------------|------------------------------|--------------|-------------|----------|---------------|
| h.     |                             |                              |              |             |          |               |
| •      |                             | CHAT HISTORY                 |              |             |          |               |
|        | MYACCOUNT                   | < Back                       |              |             |          |               |
|        | MY WALLET                   | CHAT WITH taylor Online      |              |             |          |               |
|        | YOU AS CUSTOMER             | Mon Jul 30,2018 10:02 AM 🗮 🖬 |              |             |          |               |
| ()))   | YOU AS TASKER               | Hello<br>Recently            |              |             |          |               |
| ¢ب     | MY INBOX                    |                              |              |             |          |               |
| *      | NOTIFICATIONS               |                              |              |             |          |               |
|        |                             |                              |              |             |          | Send          |
|        |                             |                              |              |             |          |               |

## 5. My Account

On click of My Account menu from the side navigation bar, three options will be displayed which are -- Edit Account Info, Edit Interests and View Profile. See the screenshot of the navigation bar below:

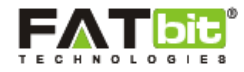

| н.       | MY DASHBOARD                                                                        |
|----------|-------------------------------------------------------------------------------------|
| 1        | MY ACCOUNT                                                                          |
|          | <ul> <li>Edit account info</li> <li>Edit interests</li> <li>View profile</li> </ul> |
|          | MY WALLET                                                                           |
| <u>.</u> | YOU AS CUSTOMER                                                                     |
| (jjí)    | YOU AS TASKER                                                                       |
| uip      | MY INBOX                                                                            |
| ٠        | NOTIFICATIONS                                                                       |

#### 5.1 Edit Account Info

On click of Edit account info option, tasker will redirect to the Edit Account Info page from where he/she can change his/her profile information. See the screenshot of the page below:

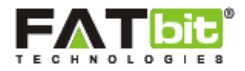

| \<br>آ | YO!GIGS<br>arketplace for professionals |                     | Find Worke | rs Browse Jobs | Search | ډ 💽 🔎 | acob 💿 |
|--------|-----------------------------------------|---------------------|------------|----------------|--------|-------|--------|
| Home   | > My Dashboard > My Account > Edit      | t account info      |            |                |        |       |        |
| h.     | MY DASHBOARD                            |                     |            |                |        |       |        |
| 1      | MY ACCOUNT                              |                     | 0          |                |        |       |        |
| Ē      | MY WALLET                               |                     | F          |                |        |       |        |
| *      | YOU AS CUSTOMER                         |                     |            |                |        |       |        |
| ŵ      | YOU AS TASKER                           | First Name*         |            | Last Name*     |        |       |        |
|        |                                         | Jacob               |            | Doe            |        |       |        |
| uita   | MY INBOX                                | Email*              |            | Mobile Phone*  |        |       |        |
|        | NOTIFICATIONS                           | jacob@dummyid.com   |            | 9988466589     |        |       |        |
|        |                                         | Gender*             |            | Username*      |        |       |        |
|        |                                         | Male                | Ŧ          | jacob          |        |       |        |
|        |                                         | Preferred Language* |            |                |        |       |        |
|        |                                         | English             |            |                |        |       | Ŧ      |
|        |                                         | DOB*                |            |                |        |       |        |
|        |                                         | 12 •                | 05         | Ŧ              | 1991   |       |        |
|        |                                         | Your Location       |            |                |        |       |        |
|        |                                         | Street Address*     |            | Country*       |        |       |        |
|        |                                         | Jalandhar           |            | INDIA          |        |       | *      |
|        |                                         |                     |            | City*          |        |       |        |
|        |                                         |                     |            | Amritsar       |        |       | ٣      |
|        |                                         |                     |            | Zip Code*      |        |       |        |
|        |                                         |                     |            | 160055         |        |       |        |
|        |                                         |                     | 1          |                |        |       |        |
|        |                                         | Save                |            |                |        |       |        |
|        |                                         |                     |            |                |        |       |        |
|        |                                         |                     |            |                |        |       |        |

#### 5.2 Edit Interests

On click of Edit Interests option, tasker will redirect to the Edit Interests page from where he/she can add/edit/delete his/her services/tasks types. See the screenshot of the page below:

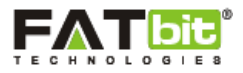

| <u>ک</u> | retplace for professionals    | Find Workers Browse Jobs Search           | Q 🚺 Jacob            |
|----------|-------------------------------|-------------------------------------------|----------------------|
| iome >   | > My Dashboard > My Account > | dit interests                             |                      |
| Ь.       | MY DASHBOARD                  | Edit interests                            |                      |
| 1        | MY ACCOUNT                    | -                                         |                      |
|          | MY WALLET                     | Edit the task types you are interested in | + Add Your Task Type |
| <u>.</u> | YOU AS CUSTOMER               | Room Cleaning                             | CAD10.00             |
| 1        | YOU AS TASKER                 | ✓ Edit                                    |                      |
| ų        | MY INBOX                      | 5700                                      |                      |
|          | NOTIFICATIONS                 | Save                                      |                      |

#### 5.3 View Profile

On click of View Profile option, tasker will redirect to his/her front end Profile View page from where he/she can view his/her basic details, average rating, task types interest in, reviews on the completed tasks etc. See the screenshot of the page below:

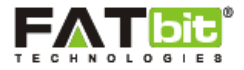

|                                                                       | Find Workers Browse Job                                                     | Search                                         | Q,                              | Jacob 💿                    |
|-----------------------------------------------------------------------|-----------------------------------------------------------------------------|------------------------------------------------|---------------------------------|----------------------------|
| View profile as Customer   (0 Reviews ) Decome a Customer             | JacobJalandharMember Since 9 months ago<br>From: AmritsarBackground Checked | View pro                                       | Reviews )                       | sker                       |
| Task Types Interested In:<br>Room Cleaning                            | CAD10 V                                                                     | Worked most<br>Room Cleaning<br>Other Cleaning | <b>y on</b><br>(1 Ta:<br>(1 Ta: | sk(s) done)<br>sk(s) done) |
| Expert Reviews (2) for jacob Posted by: andy Excellent work was done. | <b>***</b> View task                                                        | 1<br>Tasks<br>Assigned                         | 0<br>Tasks<br>Done              | 2<br>Tasks<br>Closed       |
| Posted by: <b>taylor</b><br>Very good work done.                      | **** View task                                                              |                                                |                                 |                            |

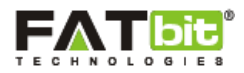

## 6. My Wallet

On click of My Wallet menu from the side navigation bar, five options will be displayed which are:

- 6.1 Transaction History
- 6.2 Scheduled Transactions
- 6.3 Withdraw Funds
- 6.4 Deposit Funds
- 6.5 Manage Accounts

See the screenshot of the side navigation bar with expanded My Wallet menu:

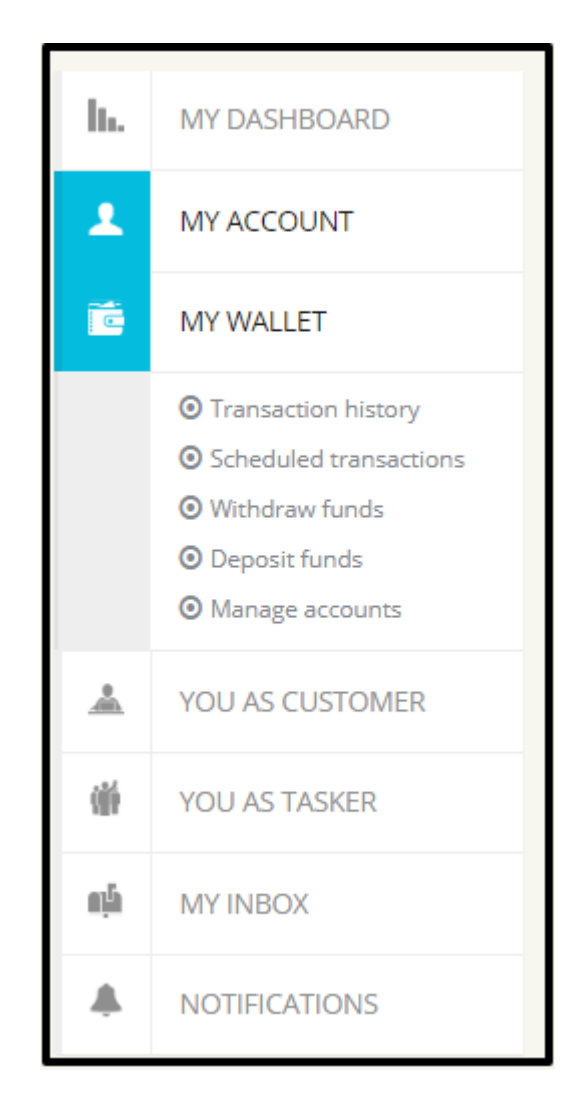

#### 6.1. Transaction History

On click of Transaction History option, tasker will redirect to the My Wallet (Transaction History) page where he/she can see basic account details, all the past transaction history (credit & debit) and able to download it in csv file. Only the transactions listed on the current page can

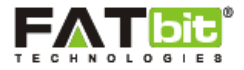

be downloaded by clicking on **Click Here** link on the page. See the screenshot of the page below:

| <u>ې</u> | <b>OIGIGS</b>                                                           |                        | Fir                                                  | nd Workers        | Browse Jobs              | Search                | 🔍 🚺 Jacob 👁            |
|----------|-------------------------------------------------------------------------|------------------------|------------------------------------------------------|-------------------|--------------------------|-----------------------|------------------------|
| Home 3   | > My Dashboard > My Wallet > Transa                                     | action history         |                                                      |                   |                          |                       |                        |
| lh.      | MY DASHBOARD                                                            | 🖻 My Wa                | allet (Transaction hist                              | ory)              |                          |                       |                        |
| *        | MY ACCOUNT                                                              | Most recent transactio | ons are listed first. This is a record of a          | ll credits and de | bits to your Account. If | you wish to see pe    | nding transactions not |
| Ť.       | MY WALLET                                                               | yet processed, check t | the Scheduled activity page.<br>d your account data. |                   | ,                        | ,                     | 0                      |
|          | <ul> <li>Transaction history</li> <li>Scheduled transactions</li> </ul> | Your Account N         | umber:                                               | LPH2042570180     |                          |                       |                        |
|          | Withdraw funds     Deposit funds                                        | Reserved amou          | nt:                                                  |                   |                          |                       |                        |
|          | Manage accounts                                                         | Available balan        | ce:                                                  |                   | CAD469.00                |                       |                        |
| *        | YOU AS CUSTOMER                                                         | Total balance:         |                                                      |                   | CAD469.00                |                       |                        |
| (III)    | YOU AS TASKER                                                           | Date                   | Description                                          |                   | Debit <sup>CAD</sup>     | Credit <sup>CAD</sup> | Balance <sup>CAD</sup> |
| eļā      | MY INBOX                                                                | 03/11/2017 11:43       | Funds Received for Order ID: #2734                   | 4825020           | -                        | CAD115.00             | CAD469.00              |
| ٠        | NOTIFICATIONS                                                           | 03/11/2017 11:39       | Funds Received for Order ID: #5471                   | 598558            |                          | CAD354.00             | CAD354.00              |

#### 6.2. Scheduled Transactions

On click of Scheduled Transactions option, tasker will redirect to the My Wallet (scheduled transactions) page from where he/she can view pending withdrawal requests. Also, tasker can download the transactions listing by clicking on **Click Here** link. See the screenshot of the page below:

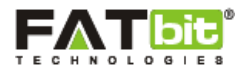

| (<br>ک<br>ا | OIGIGS                                                     |                         | Find Workers                                                                                                    | Browse Jobs S        | earch  | Q 🚺 Jacob |  |  |
|-------------|------------------------------------------------------------|-------------------------|----------------------------------------------------------------------------------------------------|----------------------|--------|-----------|--|--|
| Home 3      | > My Dashboard > My Wallet > Sche                          | eduled transactions     |                                                                                                    |                      |        |           |  |  |
| h.          | MY DASHBOARD                                               | 🕑 My Wa                 | allet (Scheduled transactions)                                                                                                    |                      |        |           |  |  |
| *           | MY ACCOUNT                                                 | This is a record of pen | This is a record of pending transactions indicating when funds will be either debited or credited to your account. If this page is black you |                      |        |           |  |  |
|             | MY WALLET                                                  | have no scheduled act   | tivity.<br>d your account data.                                                                                                    |                      |        |           |  |  |
|             | Transaction history     School used approximately          | Date                    | Description                                                                                                    | Debit <sup>CAD</sup> | Action | Status    |  |  |
|             | Withdraw funds                                             | 03/11/2017 11:48        | Withdrawal Method: Paypal- jack@paypal.com                                                                                                   | CAD450.00            | -      | Pending   |  |  |
|             | <ul> <li>Deposit funds</li> <li>Manage accounts</li> </ul> |                         |                                                                                                    |                      |        |           |  |  |
| *           | YOU AS CUSTOMER                                            |                         |                                                                                                    |                      |        |           |  |  |
| Ŵ           | YOU AS TASKER                                              |                         |                                                                                                    |                      |        |           |  |  |
| ņĥ          | MY INBOX                                                   |                         |                                                                                                    |                      |        |           |  |  |
| ٨           | NOTIFICATIONS                                              |                         |                                                                                                    |                      |        |           |  |  |

#### 6.3. Withdraw Funds

On click of Withdraw funds option, tasker will redirect to **My Wallet (withdraw funds)** page from where he/she can add withdrawal requests. If there is pending withdrawal requests then tasker can't add new request until admin approve/reject the previous request. Also, withdrawal amount should be greater than zero and less than available wallet credits. See the screenshot of the page below:

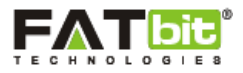

| <u>ر</u> ک | YO!GIGS<br>arketplace for professionals                                                                                                    |                                                                                            | Find Worke                             | rs Browse Jobs            | Search                  | 🔍 [ 💽 Jacob 🕻 |
|------------|----------------------------------------------------------------------------------------------------|--------------------------------------------------------------------------------------------|----------------------------------------|---------------------------|-------------------------|---------------|
| Home       | > My Dashboard > My Wallet > With                                                                                                    | hdraw funds                                                                                |                                        |                           |                         |               |
| h.         | MY DASHBOARD                                                                                                    | 🖻 My Wallet                                                                                | (Withdraw funds)                       |                           |                         |               |
| ±          | MY ACCOUNT                                                                                                    | Use this page to withdraw funds                                                            | from your account.                     |                           |                         |               |
| Ċ          | MY WALLET                                                                                                    | Account Number                                                                             |                                        |                           |                         |               |
|            | <ul> <li>Transaction history</li> <li>Scheduled transactions</li> <li>Withdraw funds</li> <li>Deposit funds</li> <li>Manage accounts</li> </ul> | Withdrawal Method<br>Select<br>Add a withdrawal method<br>Recently added withdrawal method | hods may take upto 5 days to process a | nd will not appear in the | e dropdown menu until p | •             |
| *          | YOU AS CUSTOMER                                                                                                    | Available balance                                                                          | CAD19.00                               |                           |                         |               |
| ŵ          | YOU AS TASKER                                                                                                    | Withdrawal Amount [CAD]                                                                    |                                        |                           |                         |               |
| цħ         | MY INBOX                                                                                                    | New Balance                                                                                | CAD19.00                               |                           |                         |               |
| ٠          | NOTIFICATIONS                                                                                                    | Withdraw                                                                                   |                                        |                           |                         |               |
|            |                                                                                                    |                                                                                            |                                        |                           |                         |               |

If there is no withdrawal method added by tasker then he/she can add withdrawal method by clicking on **Add a Withdrawal Method** link.

#### 6.4. Deposit Funds

On click of Deposit Funds option, tasker will redirect to **My Wallet (Deposit Funds)** page and able to add credits to his/her wallet. The actual money will be transferred to admin account while virtual money (credits) will be added to tasker wallet account. See the screenshot of the **My Wallet (Deposit Funds)** page below:

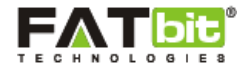

| Home | > My Dashboard > My Wallet > Depos                                                                                                    | it funds                  |                |
|------|----------------------------------------------------------------------------------------------------|---------------------------|----------------|
|      |                                                                                                    |                           |                |
| h.   | MY DASHBOARD                                                                                                    | My Wallet (Deposit funds) |                |
| Ŧ    | MY ACCOUNT                                                                                                    |                           |                |
| Ē    | MY WALLET                                                                                                    | Enter amount<br>1000      | CAD400.00      |
|      | <ul> <li>Transaction history</li> <li>Scheduled transactions</li> <li>Withdraw funds</li> <li>Deposit funds</li> <li>Manage accounts</li> </ul> | Guarantee Payment         | Wallet Balance |
| *    | YOU AS CUSTOMER                                                                                                    | Select payment method     |                |
| Ŵ    | YOU AS TASKER                                                                                                    |                           |                |
| υģ   | MY INBOX                                                                                                    | rayrai                    | Add new Q      |
| ٠    | NOTIFICATIONS                                                                                                    | STANDARD                  |                |
|      |                                                                                                    | CONTINUE                  |                |

The amount limit & available payment gateways will be managed by admin.

#### 6.5. Manage Accounts

On click of Manage Accounts option, tasker will redirect to **My Wallet (manage Accounts)** page and able to manage his/her paypal account, credit card accounts and bank accounts. See the screenshot of the page below:

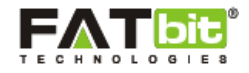

| Home | > My Dashboard > My Wallet > Manag                                                 | e accounts                                                                                                    |                                                                                                    |  |  |  |  |
|------|------------------------------------------------------------------------------------|----------------------------------------------------------------------------------------------------|----------------------------------------------------------------------------------------------------|--|--|--|--|
|      |                                                                                    |                                                                                                    |                                                                                                    |  |  |  |  |
| h.   | MY DASHBOARD                                                                       | My Wallet (Manage                                                                                                 | accounts)                                                                                                    |  |  |  |  |
| +    | MY ACCOUNT                                                                         | Manage the financial accounts to be used when                                                                     | Manage the financial accounts to be used when making withdrawals or payments on Let People Help.<br>Authenticate Your Credit Card: This allows you to make online payments via Let People Help. To enter a new credit card and start<br>authentication process, click "Enter New Credit Card" below. You will have the option of starting authentication process while entering credit<br>card details. |  |  |  |  |
| ē    | MY WALLET                                                                          | Authenticate Your Credit Card: This allows yo<br>authentication process, click "Enter New Credit<br>card details. |                                                                                                    |  |  |  |  |
|      | <ul> <li>Transaction history</li> <li>Scheduled transactions</li> </ul>            | PayPal Accounts                                                                                                   | Action                                                                                                    |  |  |  |  |
|      | <ul> <li>Withdraw funds</li> <li>Deposit funds</li> <li>Manage accounts</li> </ul> | taylor@dummyid.com                                                                                                | O Delete Set Default                                                                                                    |  |  |  |  |
| *    | YOU AS CUSTOMER                                                                    | Credit Card Accounts                                                                                              | Action                                                                                                    |  |  |  |  |
| Ŵ    | YOU AS TASKER                                                                      |                                                                                                    |                                                                                                    |  |  |  |  |
| ηħ   | MY INBOX                                                                           |                                                                                                    |                                                                                                    |  |  |  |  |
| ٠    | NOTIFICATIONS                                                                      |                                                                                                    |                                                                                                    |  |  |  |  |
|      |                                                                                    |                                                                                                    | No accounts available                                                                                                    |  |  |  |  |
|      |                                                                                    |                                                                                                    | Enter New Credit Card                                                                                                    |  |  |  |  |
|      |                                                                                    | Bank Accounts (for withdrawals)                                                                                   | Action                                                                                                    |  |  |  |  |
|      |                                                                                    | ICICI                                                                                                    | Pending ODelete                                                                                                    |  |  |  |  |
|      |                                                                                    |                                                                                                    | Enter New Bank Account                                                                                                    |  |  |  |  |
|      |                                                                                    |                                                                                                    |                                                                                                    |  |  |  |  |

For paypal account, no need of admin approval. But for credit card accounts and bank accounts, tasker can only use after admin approval.

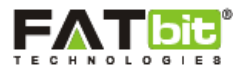

## 7. You As Customer

On click of You As Customer menu, tasker will see an option to become a customer. Tasker need to fill the Account Info form to become a customer. See the screenshot of the page below:

| Home > | > My Dashboard > My Account > Edit a | ccount info         |            |
|--------|--------------------------------------|---------------------|------------|
|        |                                      |                     |            |
| h.     | MY DASHBOARD                         | 🕑 Edit account info |            |
| 1      | MY ACCOUNT                           |                     |            |
| ĨĊ.    | MY WALLET                            |                     |            |
| *      | YOU AS CUSTOMER                      |                     |            |
| -      | YOU AS TASKER                        | First Name*         | Last Name* |
| nja    | MY INBOX                             | Jacob<br>Fmail*     | Doe        |
|        | NOTIFICATIONS                        | jacob@dummyid.com   | 9988466589 |
| Ť.     | Nonnexhons                           | Gender*             | Username*  |
|        |                                      | Male •              | jacob      |
|        |                                      | Preferred Language* |            |
|        |                                      | English             | •          |
|        |                                      | DOB*                |            |
|        |                                      | 12 <b>v</b> 05      | v 1991 v   |
|        |                                      |                     |            |
|        |                                      | Your Location       |            |
|        |                                      | Street Address*     | Country*   |
|        |                                      | Jalandhar           | INDIA •    |
|        |                                      |                     | City*      |
|        |                                      |                     | Amritsar • |
|        |                                      |                     | Zip Code*  |
|        |                                      |                     | 160055     |
|        |                                      |                     |            |
|        |                                      | Description         |            |
|        |                                      |                     |            |
|        |                                      |                     |            |
|        |                                      |                     |            |
|        |                                      |                     |            |
|        |                                      |                     |            |
|        |                                      |                     | li li      |
|        |                                      | Save                |            |
|        |                                      |                     |            |
|        |                                      |                     |            |

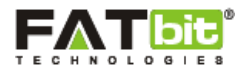

## 8. You As Tasker

On click of You As Tasker menu from the side navigation bar, three option will be displayed which are:

- 8.1 Browse Tasks
- 8.2 My Tasks
- 8.3 Favorite Customers

#### 8.1. Browse Tasks

On click of Browse Tasks option, tasker will redirect to the Tasks Listing page on front end and can apply to the relevant tasks. See the screenshot of the page below:

| P Result(s) III E Map v<br>Search By Keyword<br>All Category | Min Price(<br>Does not r<br>Does not r<br>texplor<br>Mohali Member Sir  | CAD]<br>natter Online/Offline St: • | Max Price[CAD]<br>Most Recent | Search by N | leighborhood            | Does not matter Task Sta              |
|--------------------------------------------------------------|-------------------------------------------------------------------------|-------------------------------------|-------------------------------|-------------|-------------------------|---------------------------------------|
| All Category                                                 | Min Price(i<br>Does not r<br>eed Painter<br>taylor<br>Mohali Member Sir | CAD]                                | Max Price[CAD] Most Recent    | Search by N | leighborhood [<br>RESET | Does not matter Task Sta              |
| All Category                                                 | Does not r      Deed Painter     taylor     Mohali Member Sii           | natter Online/Offline St: •         | Most Recent                   | • Search    | RESET                   |                                       |
| Re                                                           | eed Painter<br>taylor<br>Mohali Member Sir                              |                                     |                               |             |                         |                                       |
| Re                                                           |                                                                         | nce 9 months ago Created            | 5 months ago                  | ****        | Mohali 9                | CAD100.00<br>Bidding Closed           |
| Re                                                           |                                                                         |                                     | 5 1101 113 050                |             |                         |                                       |
|                                                              | <b>gularly Maintenar</b><br>taylor<br>Mohali Member Si                  | nce 9 months ago Created            | 9 months ago                  | ****        | Chandigarh የ            | CAD500.00<br>Apply Now                |
| Ö s                                                          | abysitter Require<br>andy<br>Jalandhar Member                           | Since 9 months ago Creat            | ed 9 months ago               | ****        | Mohali 🧕                | CAD120.00<br>Bidding Closed           |
| Ne<br>2                                                      | eed Painter<br>taylor<br>Mohali Member Sii                              | nce 9 months ago Created            | 9 months ago                  | ****        | Mohali                  | CAD100.00<br>Bidding Closed           |
|                                                              | elp move furniture<br>andy<br>Jalandhar Member                          | Since 9 months ago Creat            | ed 9 months ago               | ****        | Chandigarh 💡            | CAD100.00<br>Bidding Closed           |
| Ö .                                                          | eed Voice Over, ov<br>taylor<br>Mohali Member Sii                       | er a Video                          | 9 months ago                  | ****        | Online                  | CAD100.00<br>Bidding Closed           |
| Re                                                           | equired Expert IT<br>taylor<br>Mohali Member Si                         | nce 9 months ago Created            | 9 months ago                  | ****        | Online                  | CAD200.00<br>Completed 9 month<br>ago |
| Di:                                                          | sassemble & trans<br>andy<br>Jalandhar Member                           | port a bed Since 9 months ago Creat | ed 9 months ago               | ****        | Mohali 💡 🗸              | CAD100.00<br>Completed 9 month<br>ago |

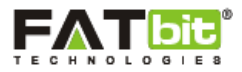

#### 8.2. My Tasks

On click of My Tasks option, tasker will redirect to the My Tasks page from where he/she can manage all the tasks. See the screenshot of the page below:

| Home > | <ul> <li>My Dashboard &gt; My Tasks</li> </ul>                                  |                                                                                            |                     |            |
|--------|---------------------------------------------------------------------------------|--------------------------------------------------------------------------------------------|---------------------|------------|
| h.     | MY DASHBOARD                                                                    | 😥 My Tasks                                                                                 |                     |            |
| *      | MY ACCOUNT                                                                      | Applied (0) Assigned (1) In Progress (0) Completed (0) Cancelled (0) Closed (2) Hourly (0) |                     |            |
| Ē      | MY WALLET                                                                       | Required driver for log drive                                                              | Price: CAD300       | Assigned   |
| *      | YOU AS CUSTOMER                                                                 | Created 9 months ago, in Soft Skills Training to 10 person IT Team                         | RE. PRICE:<br>CAD50 | , osigined |
| Ŵ      | YOU AS TASKER                                                                   | Disassemble & transport a hed                                                              |                     | _          |
|        | <ul> <li>Browse Tasks</li> <li>My Tasks</li> <li>Favourite Customers</li> </ul> | Created 9 months ago, in Other Cleaning                                                    | RE. PRICE:<br>CAD20 | Closed     |
| ņģ     | MY INBOX                                                                        | Clean my 2 bedroom / 2 bathroom apartment<br>Created 9 months ago, in Room Cleaning        | Price: CAD200       | Closed     |
|        | NOTIFICATIONS                                                                   |                                                                                            | RE. PRICE:<br>CAD20 |            |

The top section of the page shows the number of tasks in various statuses. See the details below:

- Applied: Number of tasks in which tasker has bidded/applied.
- **Assigned:** Number of tasks assigned to the taskers by customer but not yet confirmed by tasker.
- In Progress: Number of tasks assigned to the tasker and confirmed by the tasker as well.
- **Completed:** Number of tasks marked as completed by taskers but not by customer.
- **Cancelled:** Number of cancelled tasks.
- **Closed:** Number of tasks marked as completed by both taskers and customer. Payment of these tasks will be transferred to taskers.
- **Hourly:** There are 2 types of tasks can be posted in the site --- Bid or Hourly. Here tasker can see number of hourly tasks in which he/she has been applied.

Below are the tasks details in each status and the operations that Tasker can do:

#### 8.2.1. Active Tasks

Those tasks which has been posted by customer and tasker hasn't yet applied. See the screenshot of the page:

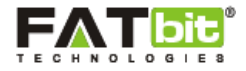

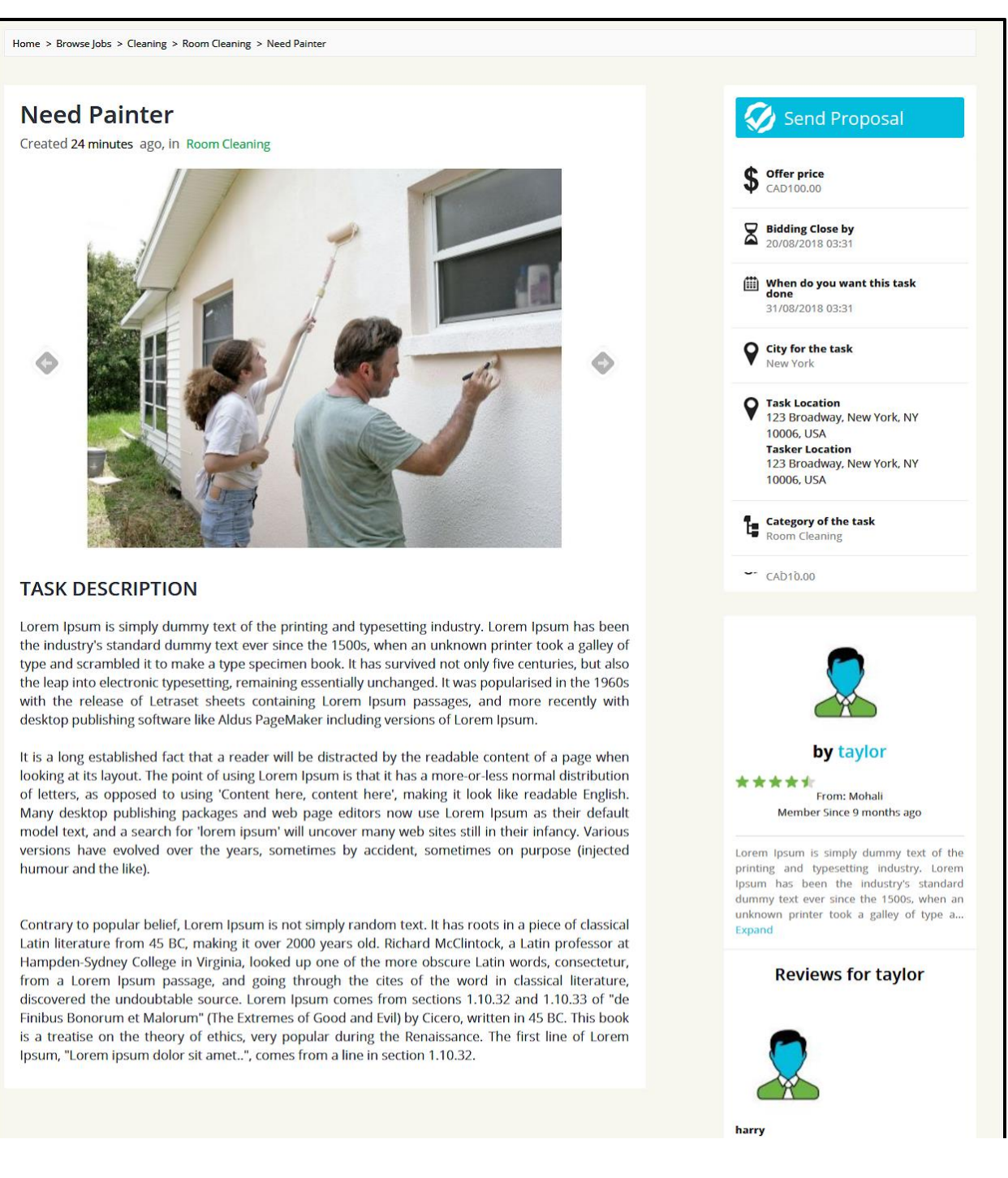

Tasker can send proposal to the active tasks. See the screenshot of the Send Proposal page:

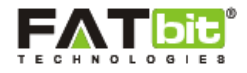

|                  | From: Mohali Member Since 9 months ago |  |
|------------------|----------------------------------------|--|
| Need Painter     |                                        |  |
| Lowest bid       | CAD0.00                                |  |
| Time left        | 19D 23H 29Mins (20/08/2018 03:31)      |  |
| Note :-COMMISSIC | N CONDITION TEXT : 5%                  |  |
|                  |                                        |  |
| Your bid         |                                        |  |
| Manage           |                                        |  |
| message          |                                        |  |
|                  |                                        |  |
|                  |                                        |  |
| Place B          | d                                      |  |
| Bidable Task No  | ote                                    |  |

#### 8.2.2. Assigned Tasks

After getting the bids by the taskers and assigned task to one of the taskers, task status will be changed to Assigned. See the screenshot of the page below:

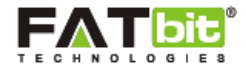

Home > Browse Jobs > Cleaning > Room Cleaning > Need Painter

#### **Need Painter**

Created 52 minutes ago, in Room Cleaning

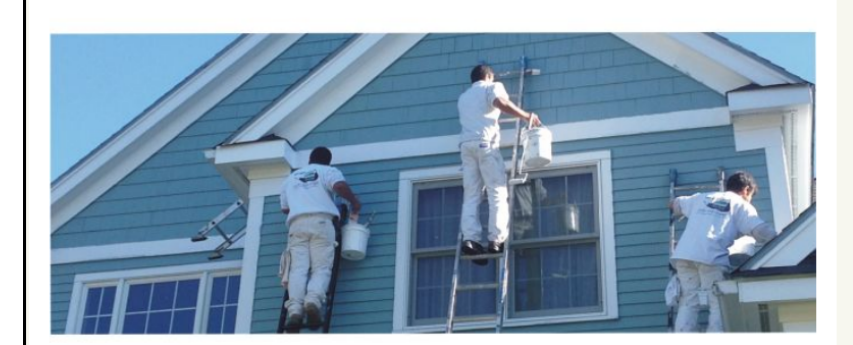

#### TACK DECOUDTION

Lorem Ipsum is simply dummy text of the printing and typesetting industry. Lorem Ipsum has been the industry's standard dummy text ever since the 1500s, when an unknown printer took a galley of type and scrambled it to make a type specimen book. It has survived not only five centuries, but also the leap into electronic typesetting, remaining essentially unchanged. It was popularised in the 1960s with the release of Letraset sheets containing Lorem Ipsum passages, and more recently with desktop publishing software like Aldus PageMaker including versions of Lorem Ipsum.

It is a long established fact that a reader will be distracted by the readable content of a page when looking at its layout. The point of using Lorem Ipsum is that it has a more-or-less normal distribution of letters, as opposed to using 'Content here, content here', making it look like readable English. Many desktop publishing packages and web page editors now use Lorem Ipsum as their default model text, and a search for 'lorem ipsum' will uncover many web sites still in their infancy. Various versions have evolved over the years, sometimes by accident, sometimes on purpose (injected humour and the like).

Contrary to popular belief, Lorem Ipsum is not simply random text. It has roots in a piece of classical Latin literature from 45 BC, making it over 2000 years old. Richard McClintock, a Latin professor at Hampden-Sydney College in Virginia, looked up one of the more obscure Latin words, consectetur, from a Lorem Ipsum passage, and going through the cites of the word in classical literature, discovered the undoubtable source. Lorem Ipsum comes from sections 1.10.32 and 1.10.33 of "de Finibus Bonorum et Malorum" (The Extremes of Good and Evil) by Cicero, written in 45 BC. This book is a treatise on the theory of ethics, very popular during the Renaissance. The first line of Lorem Ipsum, "Lorem Ipsum dolor sit amet.", comes from a line in section 1.10.32.

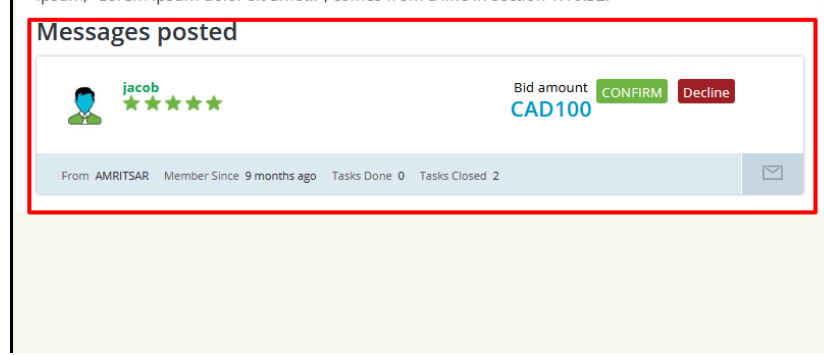

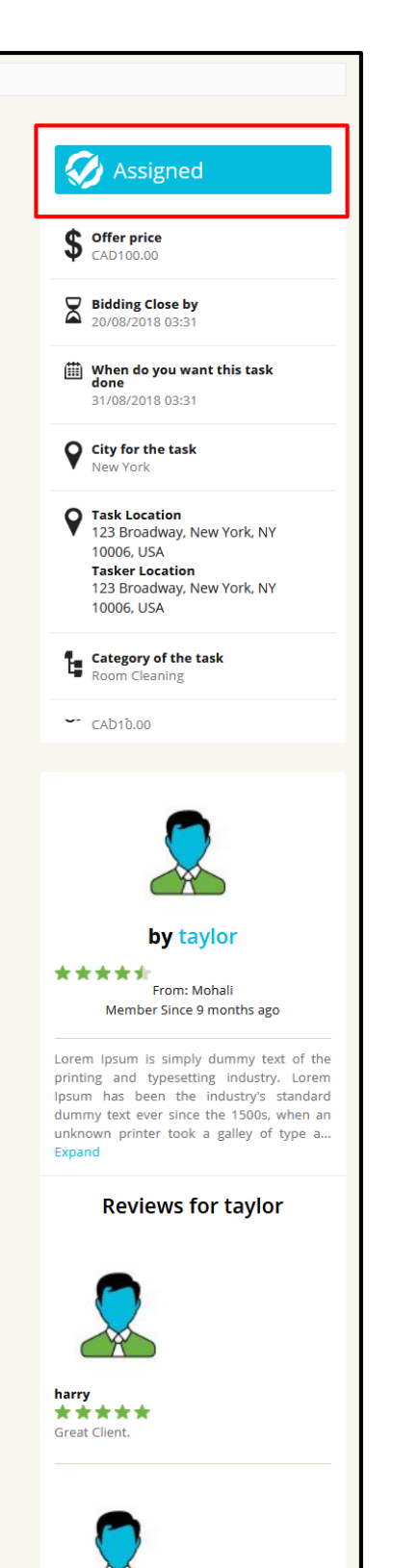

Tasker need to confirm the Assigned tasks to start working on it.

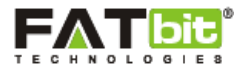

#### 8.2.3. In Progress Tasks

After confirming the task by tasker, the status of the task will be changed to In Progress. See the screenshot of the In Progress task below:

| Home > Browse Jobs > Cleaning > Room Cleaning > Need Painter                                                                                                    |                                                                                                    |                                                                                                    |
|----------------------------------------------------------------------------------------------------|----------------------------------------------------------------------------------------------------|----------------------------------------------------------------------------------------------------|
| Need Painter                                                                                                    |                                                                                                    | 🐼 In Progress                                                                                                    |
|                                                                                                    |                                                                                                    |                                                                                                    |
| TASK DESCRIPTION                                                                                                    |                                                                                                    | Mark as completed                                                                                                    |
| Lorem Ipsum is simply dummy text of the printing and typ<br>the industry's standard dummy text ever since the 1500s, v<br>type and scrambled it to make a type specimen book. It has<br>the leap into electronic typesetting, remaining essentially u<br>with the release of Letraset sheets containing Lorem Ip | esetting industry. Lorem Ipsum has been<br>when an unknown printer took a galley of<br>s survived not only five centuries, but also<br>nchanged. It was popularised in the 1960s<br>isum passages, and more recently with | CANCEL TASK                                                                                                    |
| desktop publishing software like Aldus PageMaker including                                                                                                    | gversions of Lorem Ipsum.                                                                                                    | Bidding Close by<br>20/08/2018 03:31                                                                                     |
| looking at its layout. The point of using Lorem Ipsum is that<br>of letters, as opposed to using 'Content here, content he<br>Many desktop publishing packages and web page editors<br>model text, and a search for 'lorem insum' will uncourse                                                                  | ti thas a more-or-less normal distribution<br>re', making it look like readable English.<br>s now use Lorem Ipsum as their default                                                                                        | When do you want this task<br>done<br>31/08/2018 03:31                                                                   |
| versions have evolved over the years, sometimes by ac<br>humour and the like).                                                                                                    | cident, sometimes on purpose (injected                                                                                                    | <b>City for the task</b><br>New York                                                                                     |
| Contrary to popular belief, Lorem Ipsum is not simply rand<br>Latin literature from 45 BC, making it over 2000 years old<br>Hampden-Sydney College in Virginia, looked up one of the<br>from a Lorem Ipsum passage, and going through the                                                                        | om text. It has roots in a piece of classical<br>Richard McClintock, a Latin professor at<br>more obscure Latin words, consectetur,<br>cites, of the word in classical literature,                                        | Task Location<br>123 Broadway, New York, NY<br>10006, USA<br>Tasker Location<br>123 Broadway, New York, NY<br>10006, USA |
| Finibus Bonorum et Malorum" (The Extremes of Good and<br>is a treatise on the theory of ethics, very popular during<br>losum. "Lorem ipsum dolor sit amet", comes from a line in                                                                                                    | Evil) by Cicero, written in 45 BC. This book<br>the Renaissance. The first line of Lorem<br>section 1.10.32.                                                                                                    | Category of the task<br>Room Cleaning                                                                                    |
| Messages posted                                                                                                    |                                                                                                    | Reimbursements<br>CAD10.00                                                                                               |
| ,acob ★★★★                                                                                                    | Bid amount Assigned CAD100                                                                                                    |                                                                                                    |
| From AMRITSAR Member Since 9 months ago Tasks Done 0 Tasks Closed                                                                                                    | 3                                                                                                    |                                                                                                    |
|                                                                                                    |                                                                                                    | <b>by taylor</b><br>Phone: 9988499868<br>taylor@dummyid.com                                                              |
|                                                                                                    |                                                                                                    | From: Mohali<br>Member Since 9 months ago                                                                                |

Tasker can do the following actions on the In Progress Tasks:

- Mark the task as completed to complete the task. Tasker will get paid once customers will review the task and mark as closed from their end.
- Cancel the task as tasker may not be available to complete the task. Any dispute raised by tasker or customer will be handled by admin offline.

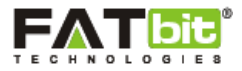

#### 8.3. Favorite Customers

Tasker can mark the customers as favorite from their profile page which will be listed under Favorite Customers page. See the screenshot of the page below:

| Home 3 | > My Dashboard > Favourite Cust | stomers                             |     |                 |  |
|--------|---------------------------------|-------------------------------------|-----|-----------------|--|
|        |                                 |                                     |     |                 |  |
|        | MY DASHBOARD                    | Favorites Cus                       | ton | ners (total: 1) |  |
| 1      | MY ACCOUNT                      |                                     | ×   |                 |  |
| Ē      | MY WALLET                       |                                     |     |                 |  |
| *      | YOU AS CUSTOMER                 |                                     |     |                 |  |
| ŵ      | YOU AS TASKER                   |                                     |     |                 |  |
|        | Browse Tasks                    | taylor<br>Member Since 9 months ago |     |                 |  |
|        | <ul> <li>My Tasks</li> </ul>    | ****                                |     |                 |  |
|        | • Favourite Customers           | Tasks                               |     |                 |  |
|        |                                 | Posted                              | 6   |                 |  |
| ų      | MY INBOX                        | Completed                           | 2   |                 |  |
|        |                                 | In Progress                         | 0   |                 |  |
|        | NOTIFICATIONS                   | With You                            | 1   |                 |  |
|        |                                 | View profile                        |     |                 |  |
|        |                                 |                                     |     |                 |  |

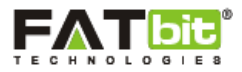

## 9. My Inbox

On click of My Inbox menu, tasker will redirect to the Inbox page from where he/she can view all messages (Read, Unread, Starred & Archived). See the screenshot of the page below:

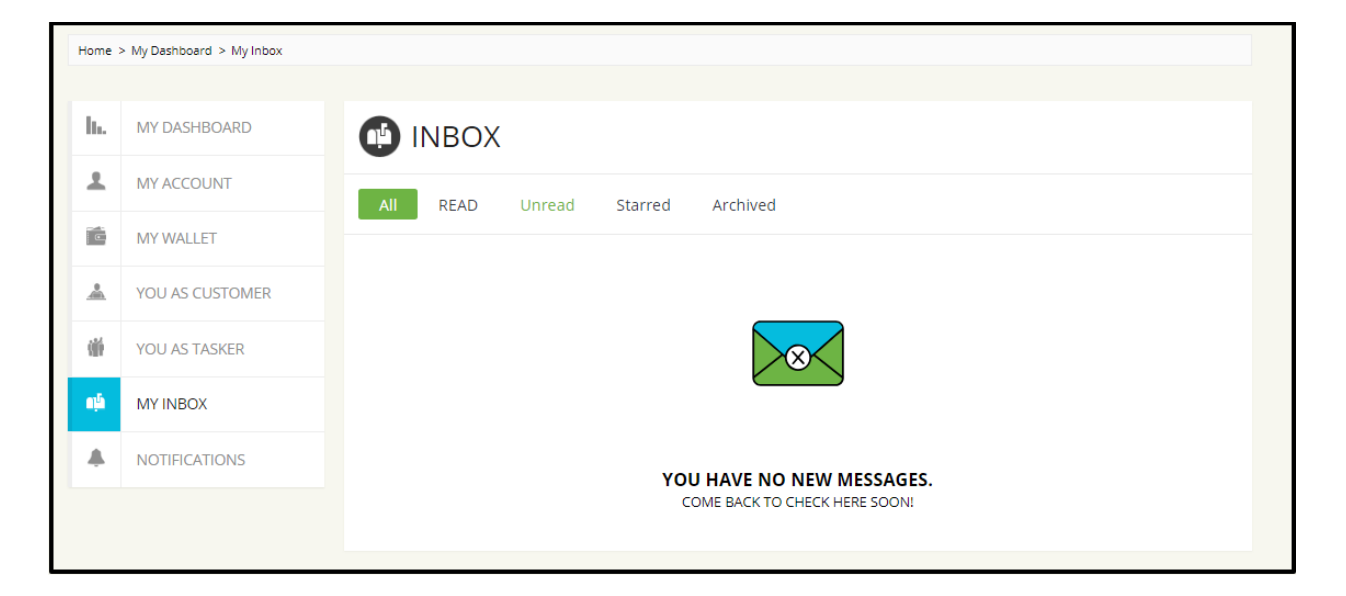

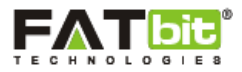

## **10.** Notifications

On click of Notifications menu from the side navigation bar, two options will be displayed which are:

10.1 Notifications

10.2 Settings

#### 10.1. Notifications

On click of Notifications option, notification page will be open and tasker can see all the notifications (read/unread). See the screenshot of the page below:

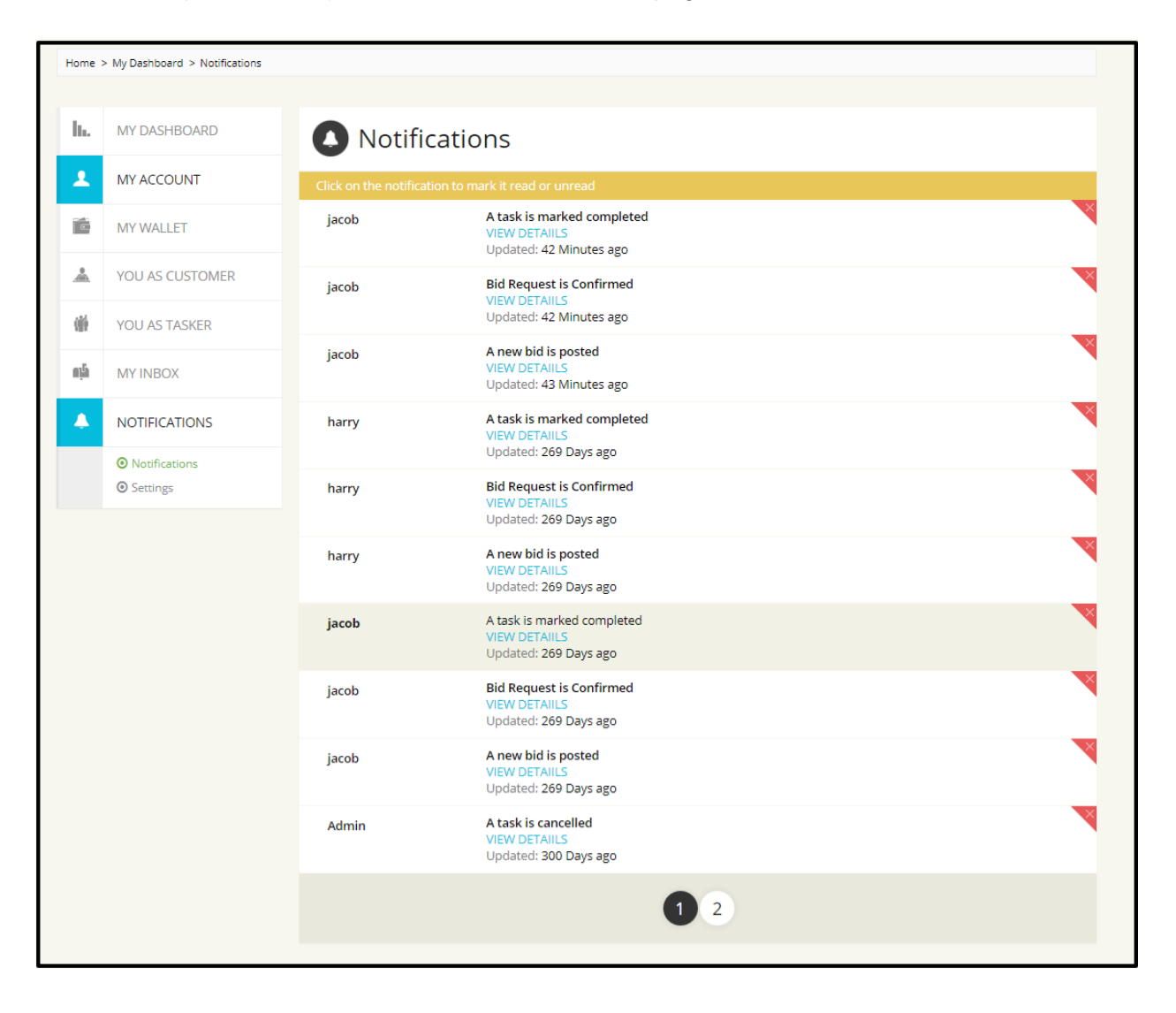

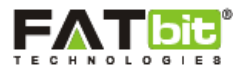

### 10.2. Settings

On click of Settings option, tasker will be redirect to the Notification Settings page from where he can choose what kind of notifications he/she wants to receive. See the screenshot of the page below:

| Home > My Dashboard > Settings                                                                 |                                         |
|------------------------------------------------------------------------------------------------|-----------------------------------------|
|                                                                                                |                                         |
|                                                                                                | YOUR ACCOUNT<br>DEACTIVATE ACCOUNT      |
| Notifications:                                                                                 |                                         |
| WE CAN EMAIL OR TEXT YOU WHEN ACTION ARE TAKEN ON THE SITE THAT ARE RELEVANT. CLICK THE CHECKB | OXES BELOW TO CONTROL THE NOTIFICATIONS |
| Email: taylor@dummyid.com                                                                      |                                         |
|                                                                                                |                                         |
| As a Customer: When I post a Task, notify me when:                                             | Email                                   |
| After I post a Task                                                                            | 2                                       |
| After Someone post a Bid on my task                                                            |                                         |
| YoGigs has cancel my Task                                                                      | ۲                                       |
| YoGigs has completed my Task                                                                   | ۲                                       |
| YoGigs posted a comment on my Task                                                             | 8                                       |
| YoGigs made any activity on a bid                                                              |                                         |
| As a Tasker:                                                                                   | Email                                   |
| Added comment on my applied Bid                                                                | ۲                                       |
| You are assigned a Task                                                                        | 2                                       |
| YoGigs has cancelled task on which i am working                                                | 2                                       |
| YoGigs has cancelled task on which i bid                                                       | ۲                                       |
| YoGigs has closed the Task                                                                     | 2                                       |
| YoGigs mark the task Incompleted                                                               | 8                                       |
| Marketing                                                                                      | Email                                   |
| Tell me about YoGigs promotions.                                                               | 8                                       |
| Change                                                                                         |                                         |

Tasker can also deactivate his/her account by clicking on Deactivate Account option from the page. Tasker will not able to login to the account once deactivated.